+971 (0)55 88 765 81

info@tessellastudio.com www.tessellastudio.com

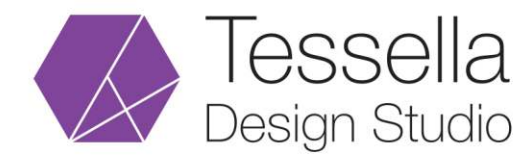

## Gmail Setup for iPhone

To access a Gmail account in your email program or mobile device via the IMAP protocol, first - activate IMAP in your Gmail.

- 1) Open your Gmail in a Web browser.
- 2) Click on the Gear button, and then select Settings.
- 3) Select the Forwarding and POP/IMAP tab.
- 4) In the IMAP access section, select Enable IMAP.
- 5) Leave the other settings on the default selections and select **Save Changes**.
- 6) On the iPhone home screen, open **Settings**.
- 7) Go to **Passwords & Accounts > Add Account**, then choose **Google**.
- 8) Enter your full email address, then tap **Next**.
- 9) Enter your password, then tap Next.
- 10) Your email is set!